## SR110283 • CARGA 267

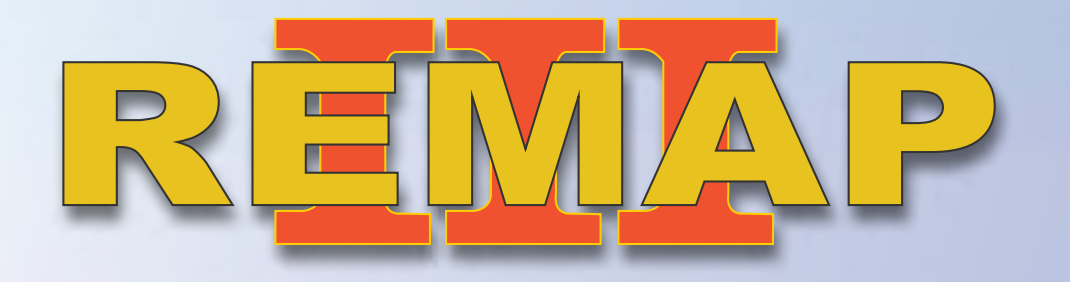

Manual de Instruções Versão 1.0

EP2 2010 a 2012 (Fiat 500) Apresentação de chaves BC Delphi Via Diagnóstico

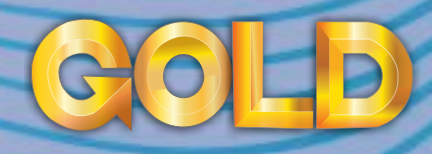

www.chavesgold.com.br

# ÍNDICE

| Introducão                                   |             | REMAP III  |
|----------------------------------------------|-------------|------------|
| Descrição de Serviço                         |             |            |
| Aplicação                                    |             |            |
| Menu de acesso                               | · · · · · 1 |            |
| Ítens Utilizados                             |             | > Citroen  |
| Ferramentas • Chave Telecomando • Cabos      |             |            |
| Preparação do Serviço                        |             |            |
| Localização Via Diagnostico                  | ·····       | 10 ral Mot |
| Montagem / Desmontagem Via Diagnóstico       |             |            |
| Execução do Serviço                          | 4<br>6HI    |            |
| Apresentar chaves Via Diagnostico            |             |            |
| Informações                                  |             | 15         |
| Códigos de defeito                           |             | 18         |
| Solução de problemas (Troubleshooting)       |             | GOL        |
| Possíveis erros e Soluções • Suporte Técnico |             |            |

2

# Introdução

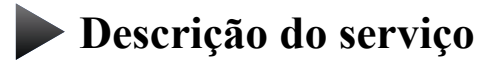

**Aplicação** 

Menus

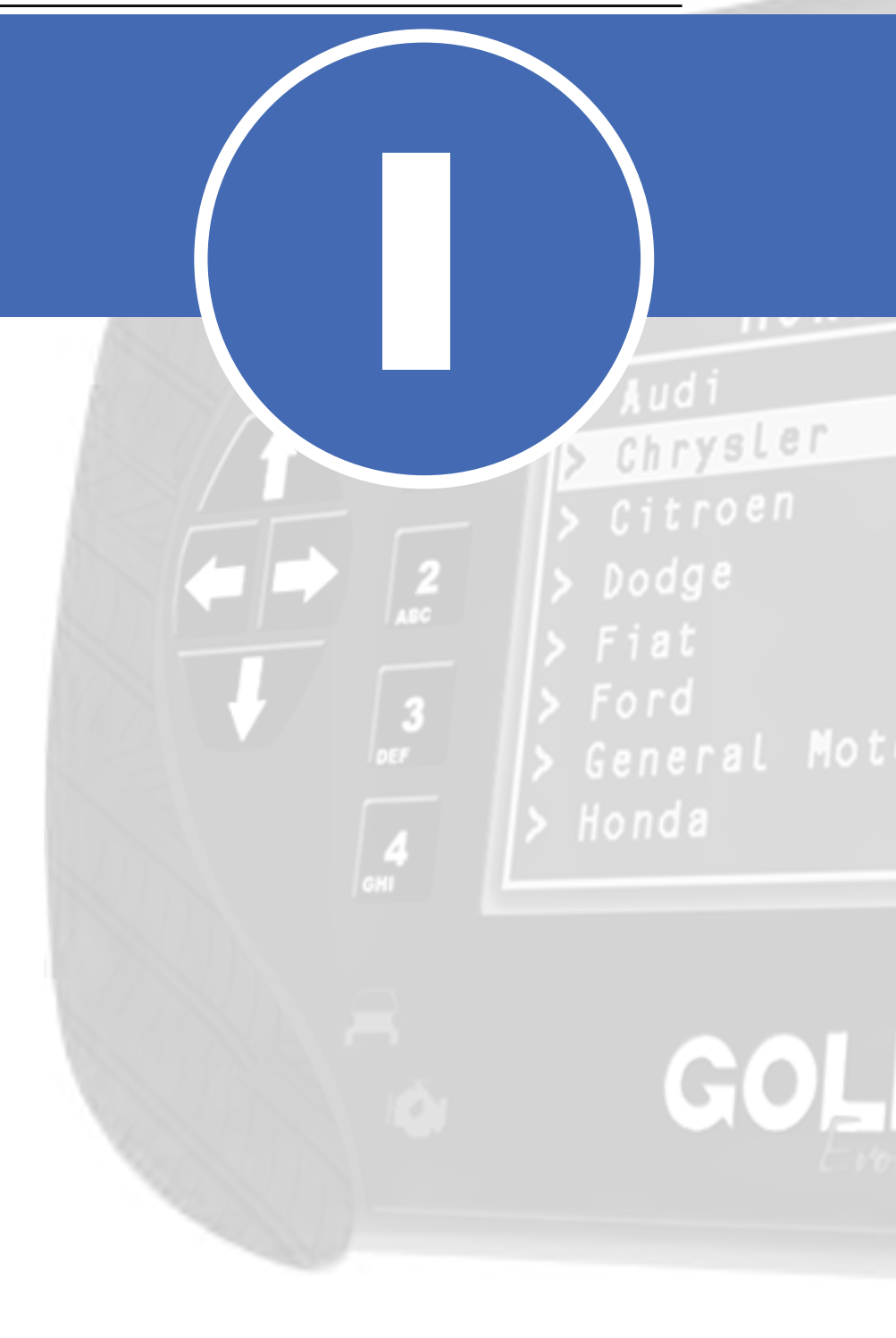

# Introdução Descrição de Serviço

Com essa carga é possível realizar as seguintes funções:

#### •Apresentar chaves via Diagnóstico

► Este serviço realiza a programação das chaves e respectivos telecomandos no veículo. É possível programar até 8 chaves;

#### • Informações Via Diagnóstico

► Exibe diferentes informações acerca do módulo Board Computer existente no veículo. Neste serviço o utilizador visualiza o número do Board Computer, Bus Index, Numero de desenho da peça, número e versão do hardware, numero e versão do software, estado do code e ID da última chave e telecomando utilizados no veículo;

#### Códigos de defeitoVia Diagnóstico

▶ Realiza a leitura de códigos de defeito presentes no módulo BC Delphi EP2.

A chave a ser utilizada neste procedimento é proveniente da montadora uma vez que esta precisa estar preparada/dedicada para o veículo. Para obter tal chave, o proprietário deve solicitá-la numa concessionária e então esta será confeccionada e entregue ao mesmo. Junto da chave em sua embalagem, serão enviados também 2 códigos: Um chamada mechanical code (sigla MCO na embalagem) relativo ao corte mecânico da lâmina da chave e o electronic code (sigla ECO na embalagem) referente ao código eletrônico (ou Pincode) utilizado pelo módulo para realização do serviço de apresentação;

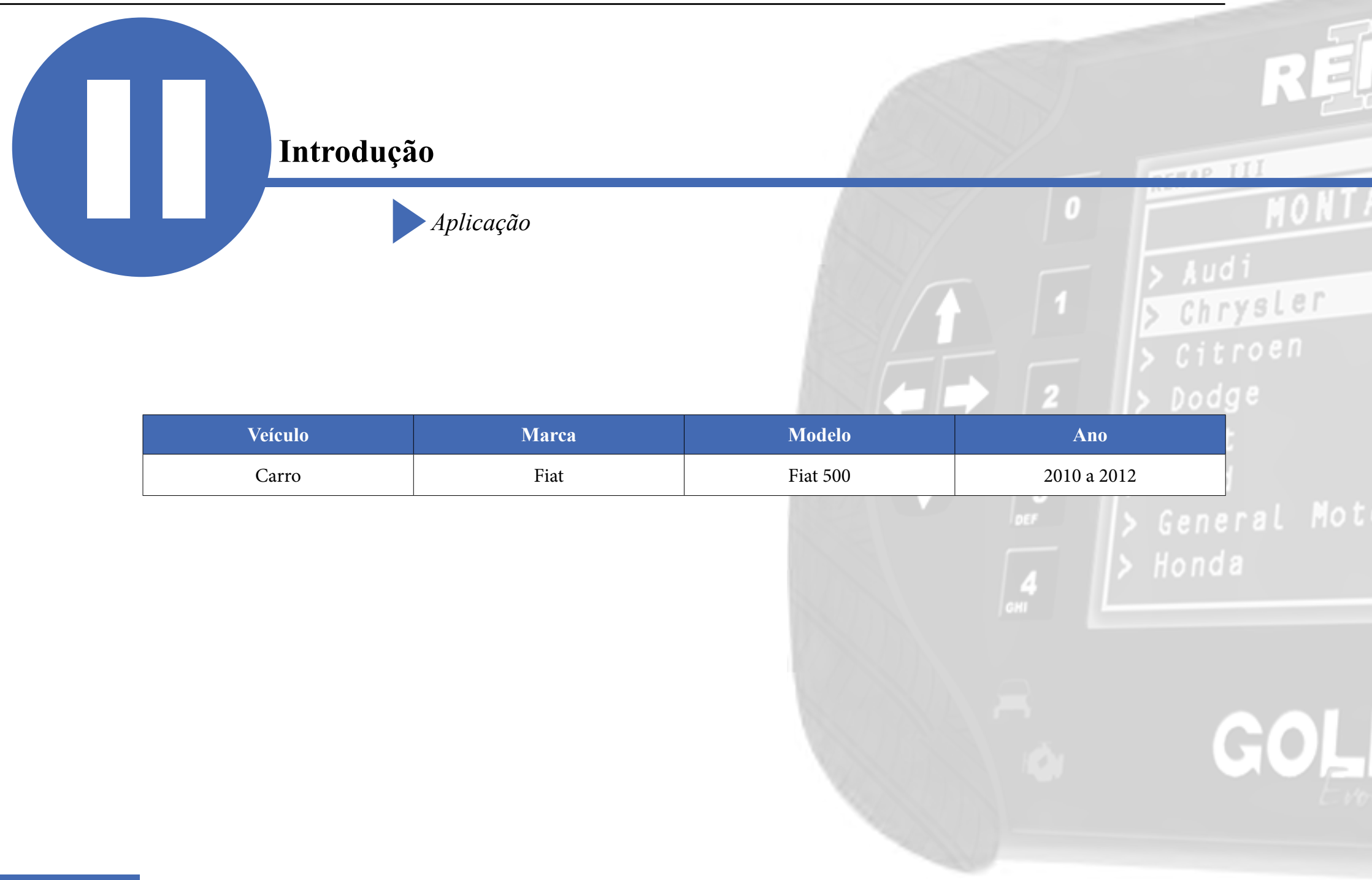

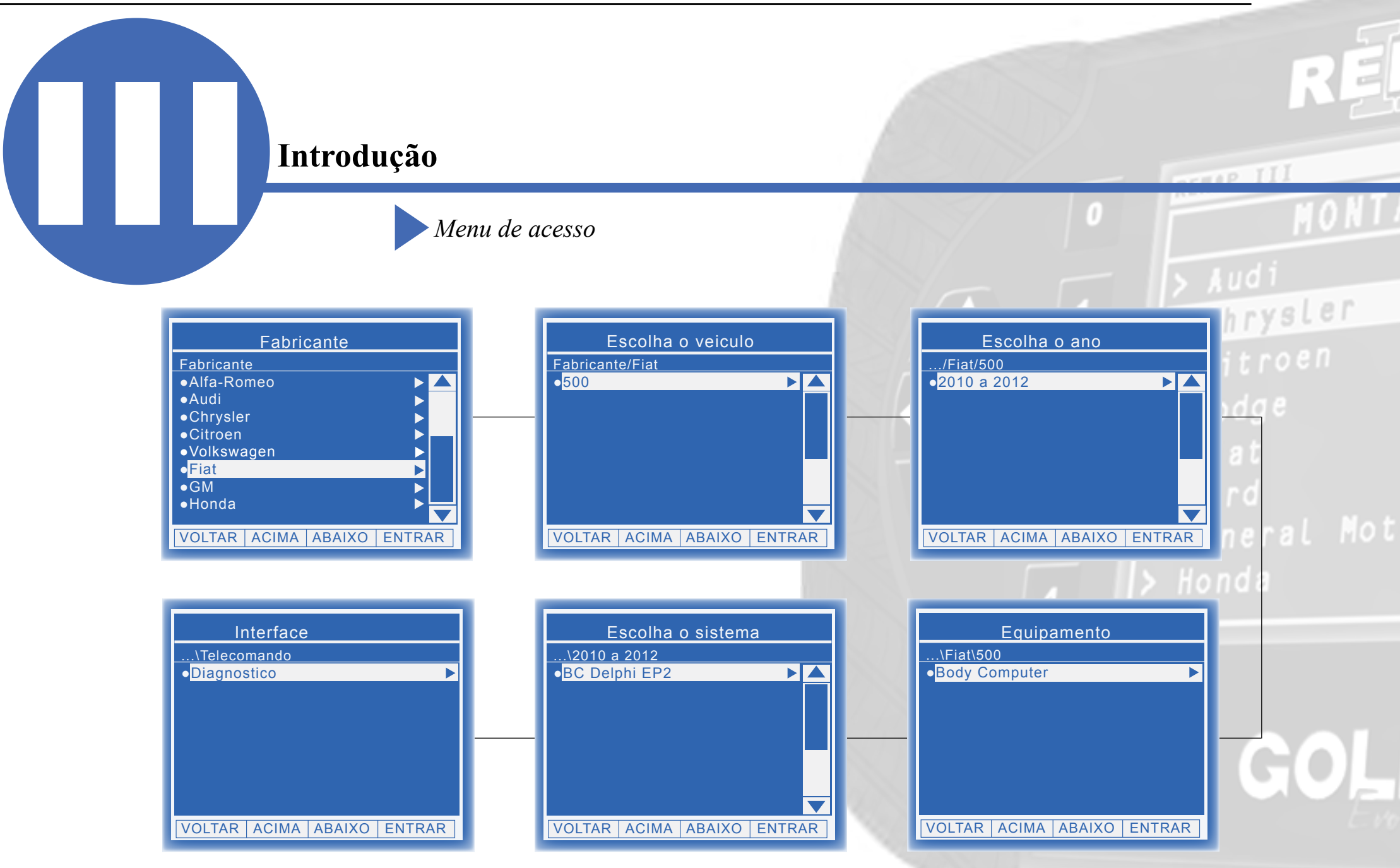

# **Ítens Utilizados**

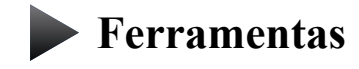

**Cabos** 

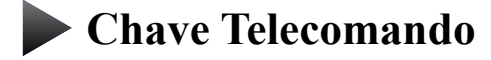

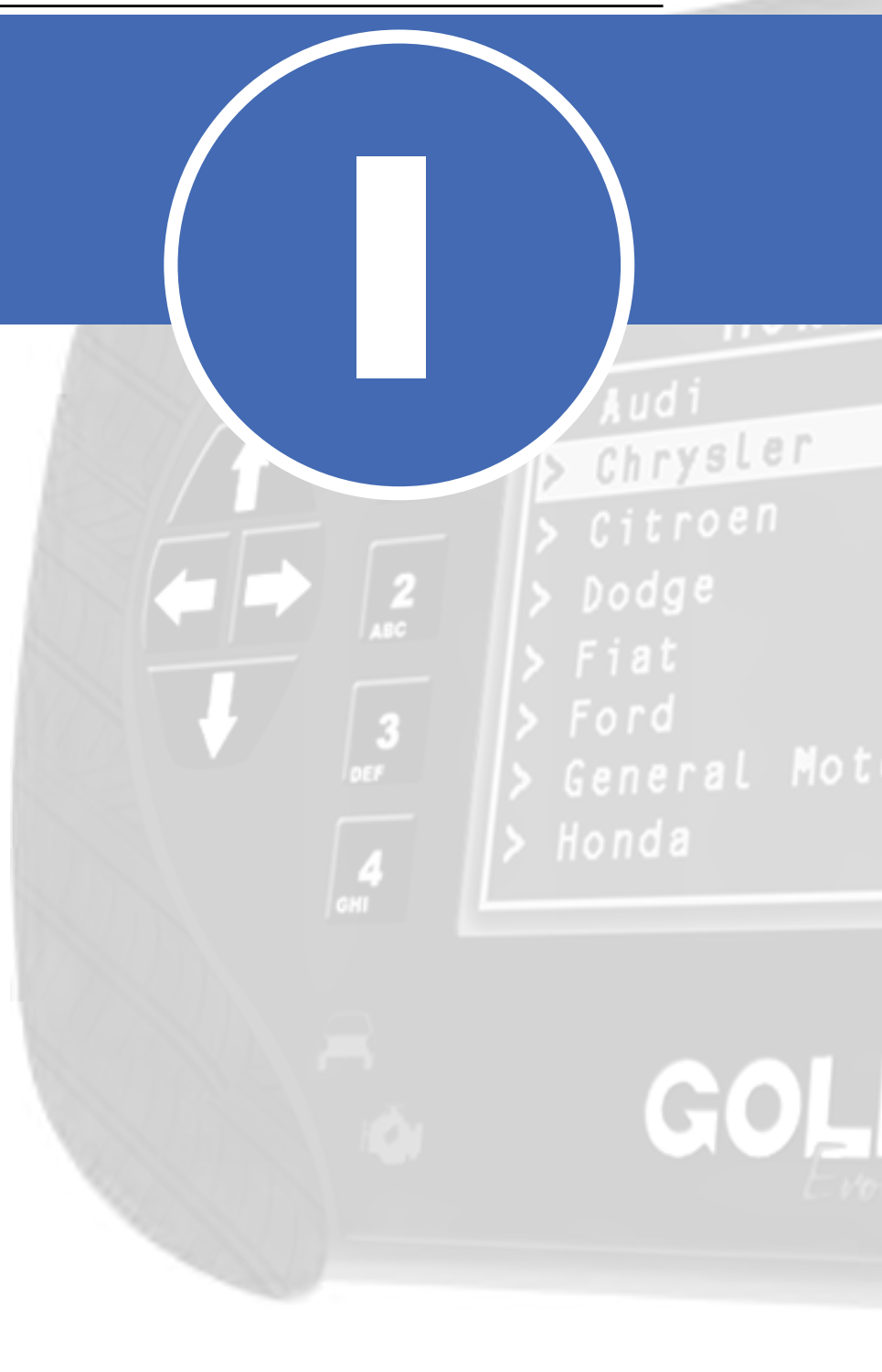

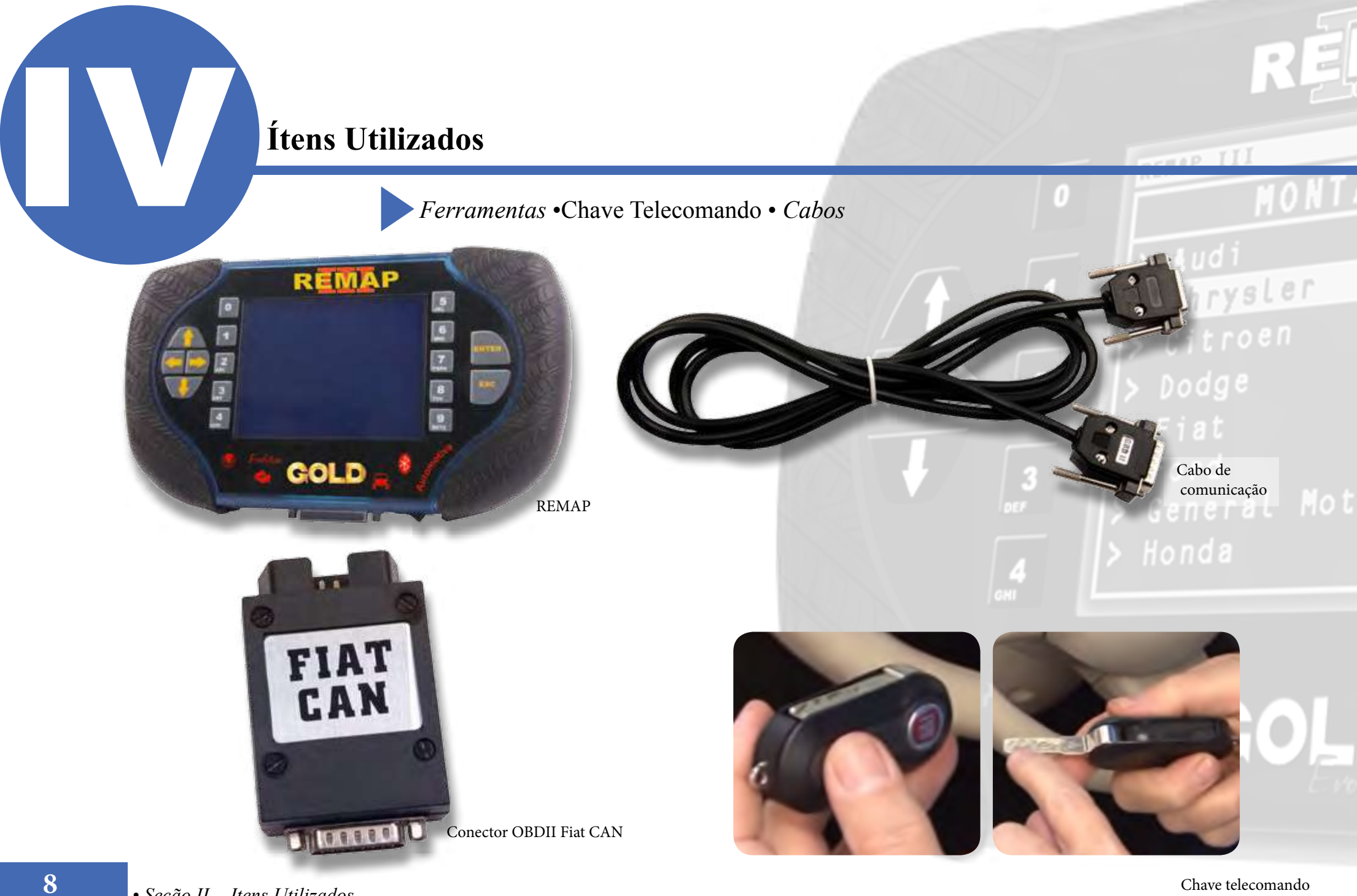

Chave telecomando

## Preparação do Serviço

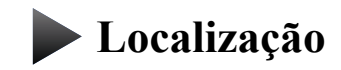

Montagem

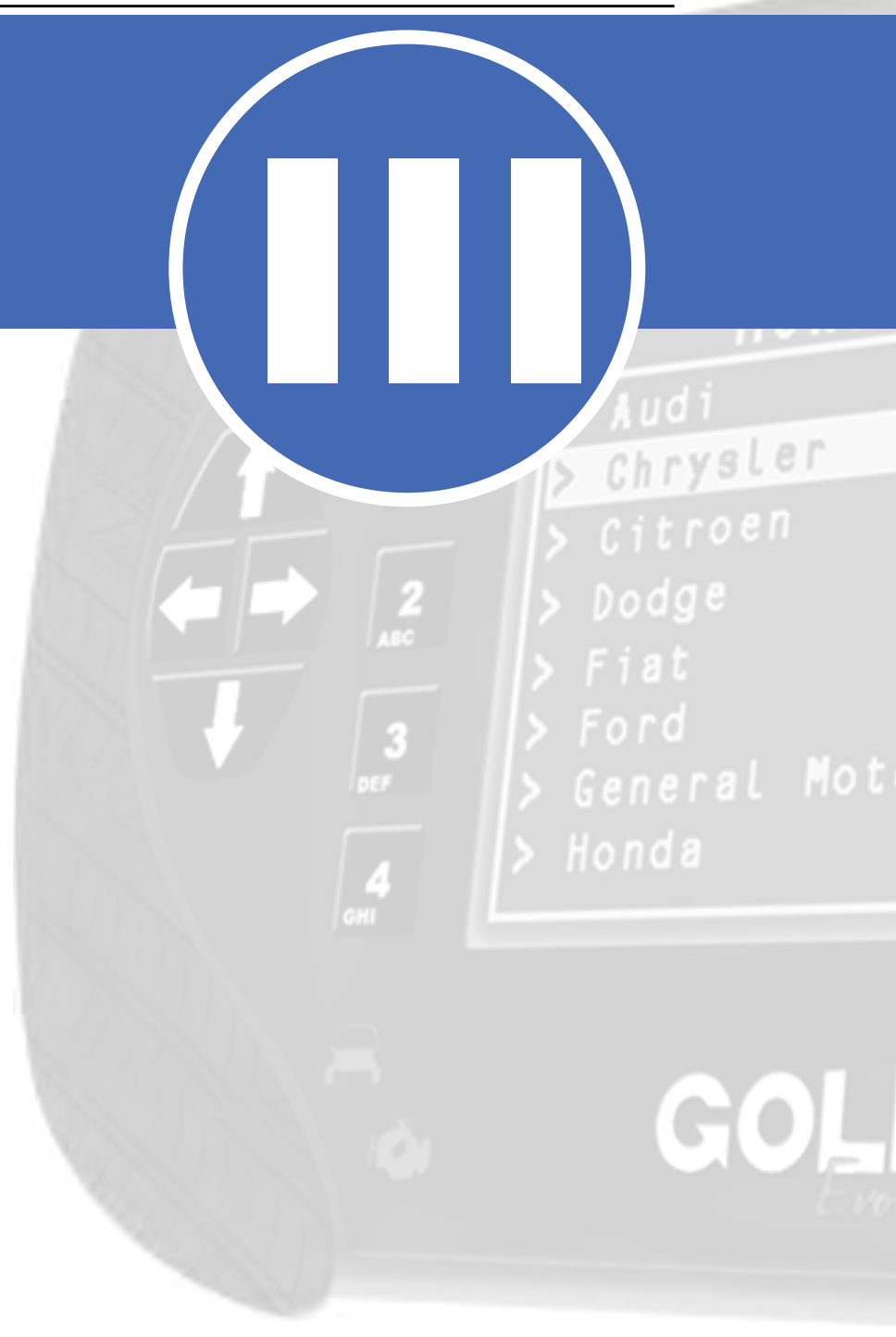

## Preparação do Serviço

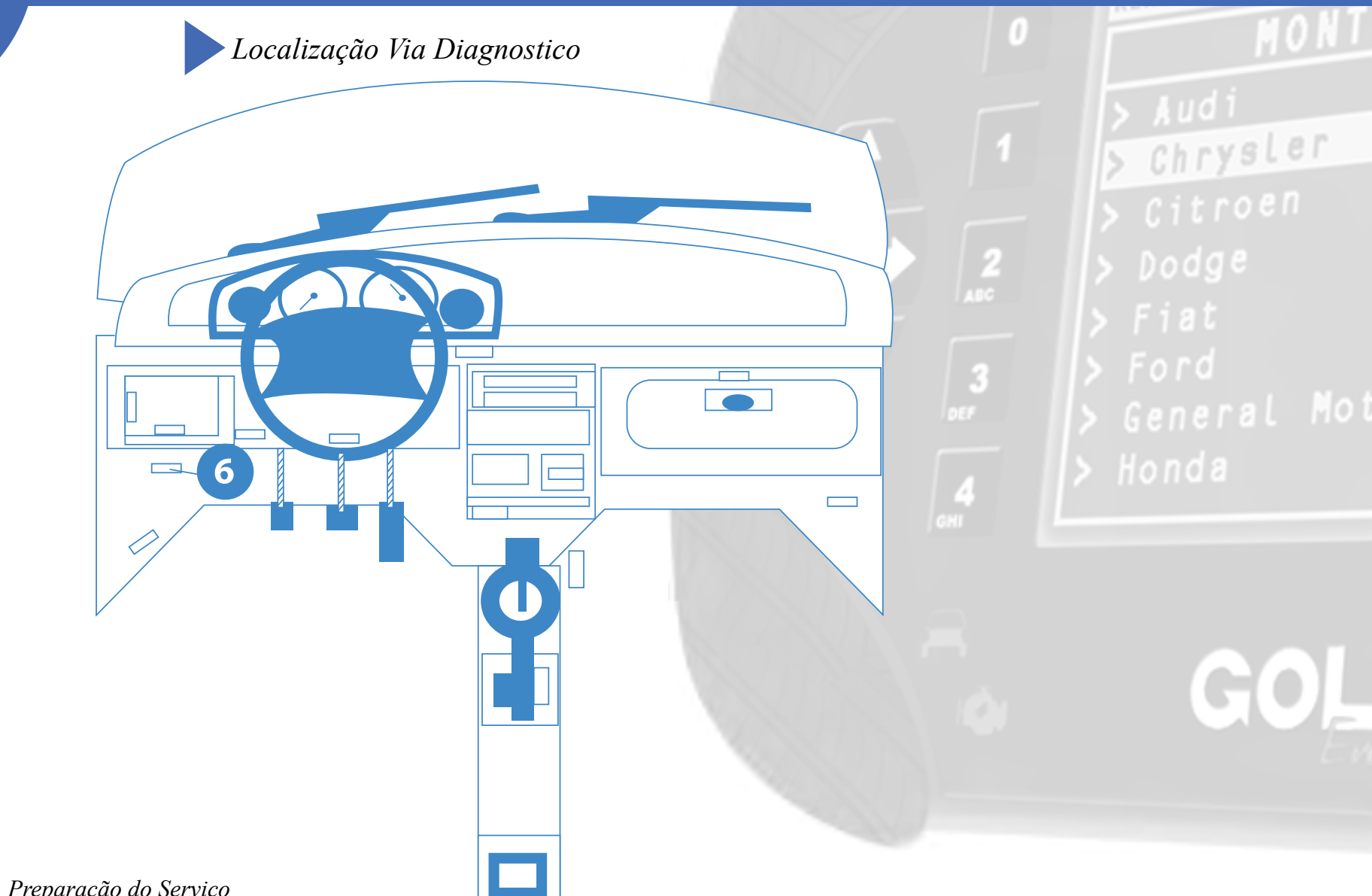

HAP II

## Preparação do Serviço

### Montagem Via Diagnóstico

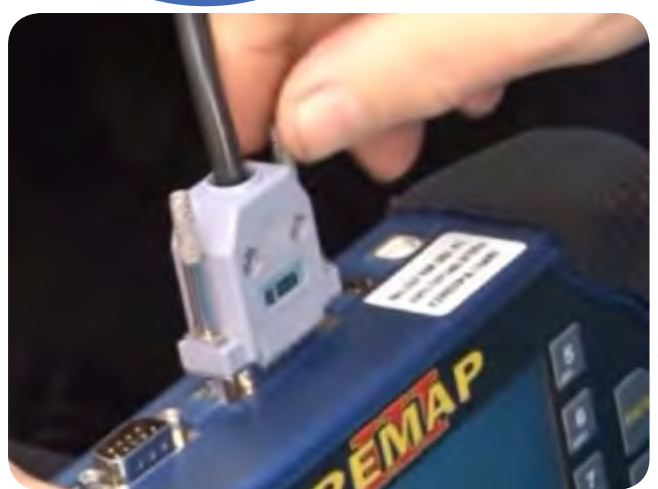

1° Conecte o cabo de diagnóstico na REMAPIII e aperte os parafusos para que o cabo nao saia da maquina.

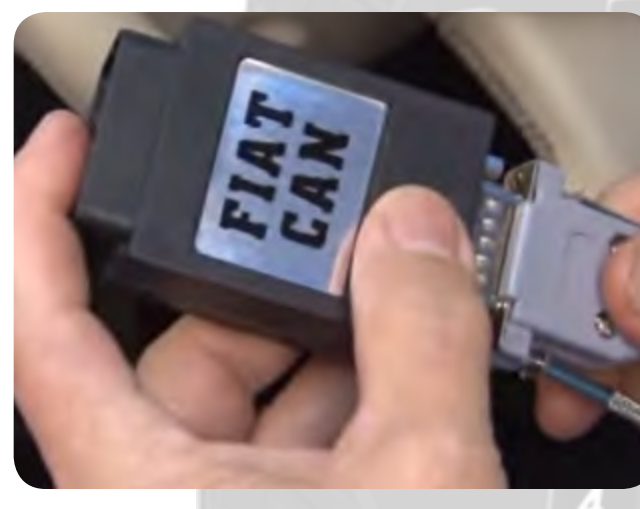

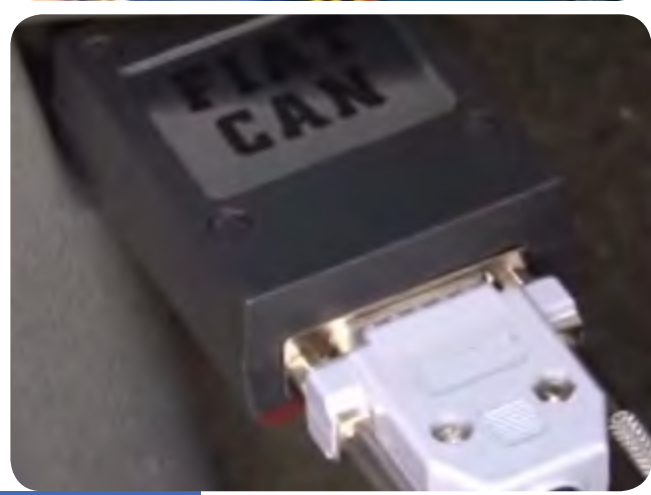

11

3º ligue o conector com o cabo de diagnostico na tomada de diagnóstico localizada abaixo á esquerda do painel do veiculo, Veja na pagina 10 a ilustração.

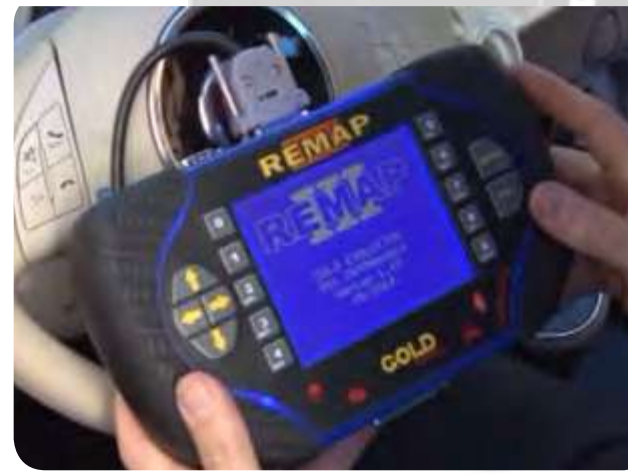

## > Audi > Chrysler > Citroen > Dodge > Fiat

2° conecte o cabo de diagnóstico no conector especial para este veículo, que no caso é o FIAT CAN, como mostra na imagem ao lado, e aperte os parafusos

4º Somente ligue o remap quando tudo estiver devidamente conectado.

## Execução do Serviço

Apresentação das Telas do Serviço (Fluxograma)

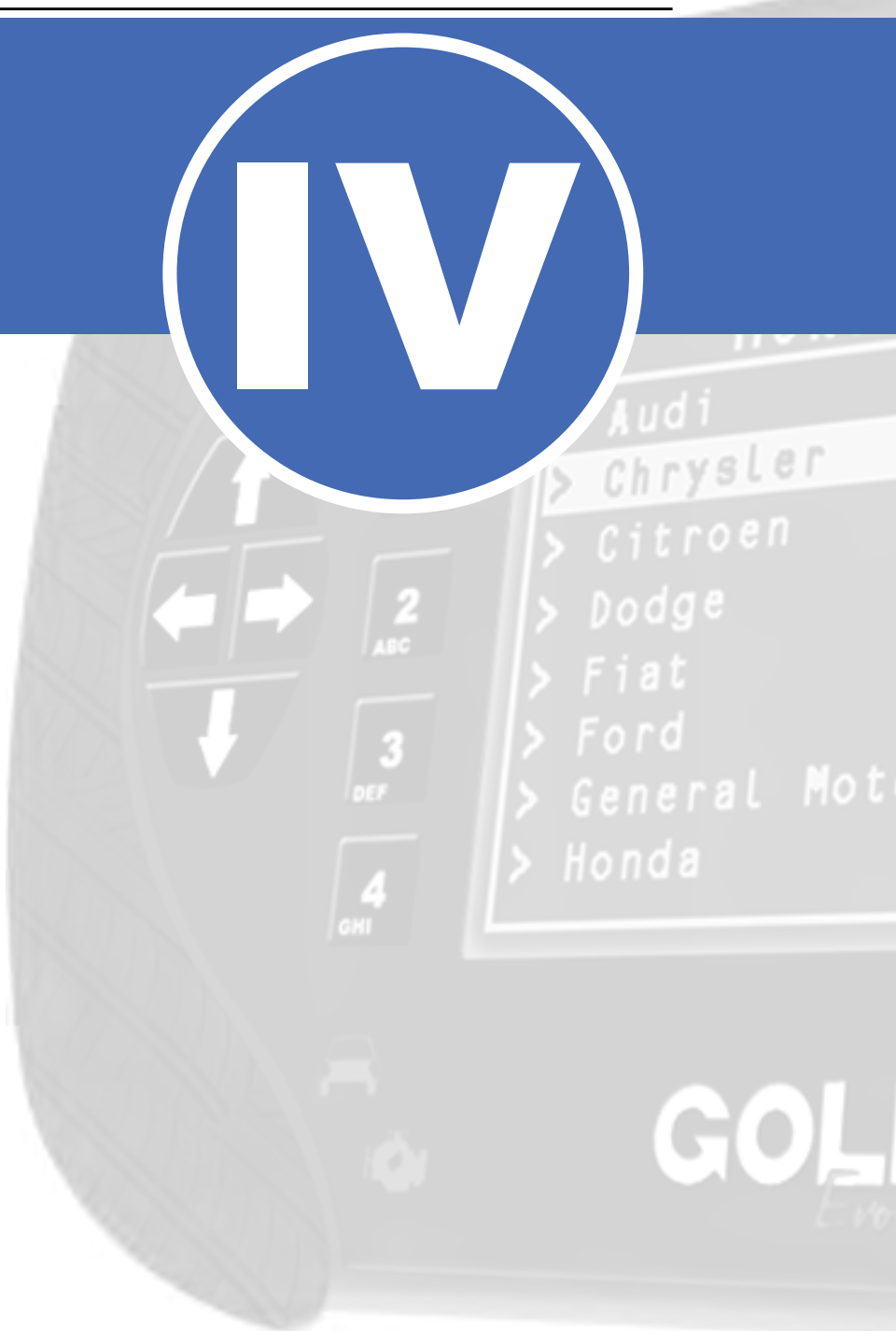

![](_page_12_Figure_1.jpeg)

![](_page_13_Figure_1.jpeg)

finalizada a operação.

![](_page_14_Figure_1.jpeg)

![](_page_15_Figure_1.jpeg)

![](_page_16_Figure_1.jpeg)

![](_page_17_Figure_1.jpeg)

#### Execução do Serviço Códigos de defeito Chrysler Codigos de defeitos Codigos de defeitos P0460 CODIGO CODIGO P0460 01/10 01/10 DESCRICAO STATUS POS. CAUSAS DESCRICAO STATUS POS. CAUSAS Circuito do sensor do Cabos, sensor de nivel nivel de combustivel A do dispositivo de combustivel, modulo de controle do motor Neste momento o equipamento aponta a causa dos defeitos, para restaurar a VOLTAR < > falha deve-se identificar o foco da falha e repara-lo no veiculo.

# Solução de problemas (Troubleshooting)

Possíveis erros e Soluções

**Suporte Técnico** 

![](_page_19_Picture_4.jpeg)

## Solução de problemas (Troubleshooting)

#### Possíveis erros e Soluções • Suporte Técnico

O problema ou falha dependera do codigo que aparecera entre os colchetes, os mais comuns que poderão aparecer neste modulo são :

**FALHA 88**: Esta falha indica que não houve resposta de comunicação com o módulo.

**SOLUÇÃO:** Verificar os acessórios utilizados em busca de problemas de funcionamento ou até mesmo mal contatos;

- Verificar se o caminho de menu percorrido condiz com o módulo (modelo do carro, motorização, faixa de ano, dispositivo selecionado e etc); depois religue-o novamente

**PROBLEMA:** Esta mensagem indica que o fiat code fornecido é inválido.

**SOLUÇÃO:** Verifcar o electronic code na etiqueta da embalagem da chave adquirida; - Caso o proprietário possua o cartão fiat code, verificar o electronic code disponível neste; depois religue-o novamente

Erro comunicacao verifique comunicacao com central [falha: 68]

ENTER

Erro

> Audi > Chrys

FALHA 68: Esta falha indica que alguma mensagem de solicitação de serviço ao módulo não foi atendida. SOLUÇÃO:Verificar os acessórios utilizados em busca de problemas de funcionamento ou até mesmo mal contatos;

 Verificar se o caminho de menu percorrido condiz com o módulo (modelo do carro, motorização, faixa de ano, dispositivo selecionado e etc.);

- Verificar a existência de defeitos presentes no veículo. Caso existam, estes devem ser corrigidos;

Se persistirem os erros acima, ou para outras mensagens consulte o suporte técnico. (11) 3879-6889 / 3879-6895 transpondertecnico@chavesgold.com.br

Erro

Erro comunicacao

verifique comunicacao com

central

[falha: 88]

**FNTFR** 

Erro

Nao foi possivel destravar o

bodycomputer

**ENTER** 

![](_page_21_Picture_0.jpeg)